## パスワードの設定

1. トップページ

ログイン登録(パスワードの設定登録)のお済でない方は、パスワード設定を行います。左上の 「ログインする」ボタンを押して下さい。

| 松本市 公共施設予約システム 公共施設予約へようこそ |                                                  |                                                             |  |  |
|----------------------------|--------------------------------------------------|-------------------------------------------------------------|--|--|
| 読上げブラウザ用画面にする<br>ログインする    | 空き状況の照会や予約をした<br>予約取消、抽選結果確認を行<br>共施設予約メニュー」を選んで | こい施設を選んでください。<br>すいたい方や、利用施設を施設の種類や使用目的で探したい方は、「公<br>でください。 |  |  |
| メッセージ(通知)                  |                                                  | ◇共施設予約メニュー                                                  |  |  |
| 現在、お知らせはありません。             |                                                  | 体育施設                                                        |  |  |
|                            |                                                  | 会議·文化施設                                                     |  |  |
|                            |                                                  | 公民館等                                                        |  |  |
|                            |                                                  | 農村広場等                                                       |  |  |
|                            |                                                  |                                                             |  |  |
|                            | 色・文字サイズ変更 終                                      | 7                                                           |  |  |

2. ログイン

ログイン画面左上の「パスワードの設定」ボタンを押して下さい。

| 松本市公共施設予約             | <sub>Ďステム</sub> <b>ログイン</b>                                                                                                    |
|-----------------------|----------------------------------------------------------------------------------------------------|
| パスワードの設定<br>パスワードの問合せ | 利用者IDとパスワードを入力して「ログイン」ボタンを押してください。<br>利用者ID<br>パスワード                                                                                                    |
|                       | マウスで入力<br>このシステムで施設を予約するためには、利用者登録が必要です。利用者登録がお済<br>みの方で、初めてシステムを利用される方は、画面左上の「パスワードの設定」のボタ<br>ンを押して、パスワードを設定してください。<br>利用者登録がお済みでない方(利用者IDのない方)は、ご利用になる施設で利用者登<br>録をお願いします。 |
|                       | 《戻る ログイン》                                                                                                    |

## 3. パスワード設定1

施設から通知された登録番号(「5」から始まる8桁の番号)と申請書に記入した申請者(団体の場合は代表者)の電話番号を入力し、「次へ」ボタンを押して下さい。

## ※ 電話番号の入力例)

- 市外局番を含んだ電話番号を登録してある場合(xxxx yy zzzz)
  - 1マス目:市外局番(xxxx)を入力
  - 2マス目:市内局番(yy)を入力
  - 3マス目:下4桁(zzzz)を入力
- 携帯電話の番号を登録してある場合(0x0 yyyy zzzz)
  - 1マス目:上3桁(0x0)を入力
  - 2マス目:中4桁(yyyy)を入力
  - 3マス目:下4桁(zzzz)を入力

| 松本市 <sub>公共施設予約システム</sub> ログイン |                                                                                                    |             |  |  |
|--------------------------------|----------------------------------------------------------------------------------------------------|-------------|--|--|
| 処理ガイド 非表示                      |                                                                                                    |             |  |  |
| 途中で、ブラウザの「戻る」は<br>使用しないでください。  | 項目を入力して、「次へ」ボタンを押してください。<br>利用者登録の際に発行された番号を入力してください。(半角文字)                                              |             |  |  |
|                                | 登録番号 30000001                                                                                            | 利用者登録番号(ID) |  |  |
|                                | 利用者登録申請書に記入した内容を入力してください。(半角文字)<br>団体登録の場合は、代表者の情報を入力してください。<br>電話番号 000 - 0000 - 0000<br>1マス目 2マス目 3マス目 |             |  |  |
|                                |                                                                                                    |             |  |  |
|                                | 色・文字サイズ変更 《戻る 次へ》                                                                                        |             |  |  |

## 4. パスワード設定 2

任意の半角英数字で設定するパスワードを2回入力し、お忘れにならないよう控えを取るなどした後、「設定」ボタンを押して下さい。

| 松本市 <sub>公共施設予約システム</sub> パスワード設定2 |                                              |  |
|------------------------------------|----------------------------------------------|--|
| 処理ガイド 非表示                          |                                              |  |
| 途中で、ブラウザの「戻る」は<br>使用じないでください。      | 項目を入力して、「設定」ボタンを押してください。<br>利用者ID 3000001    |  |
|                                    | パスワードを人力してください。<br>4~16文字の任意の半角英数字で入力してください。 |  |
|                                    | ハスワード (確認) ・・・・・・                            |  |
|                                    | 大文字・小文字は区別しません。例「ABC」と「abc」は同一文字として扱われます。    |  |
|                                    |                                              |  |
|                                    |                                              |  |
|                                    | 色・文字サイズ変更 《戻る 設定》                            |  |

5. パスワード設定完了

パスワード設定が完了しました。

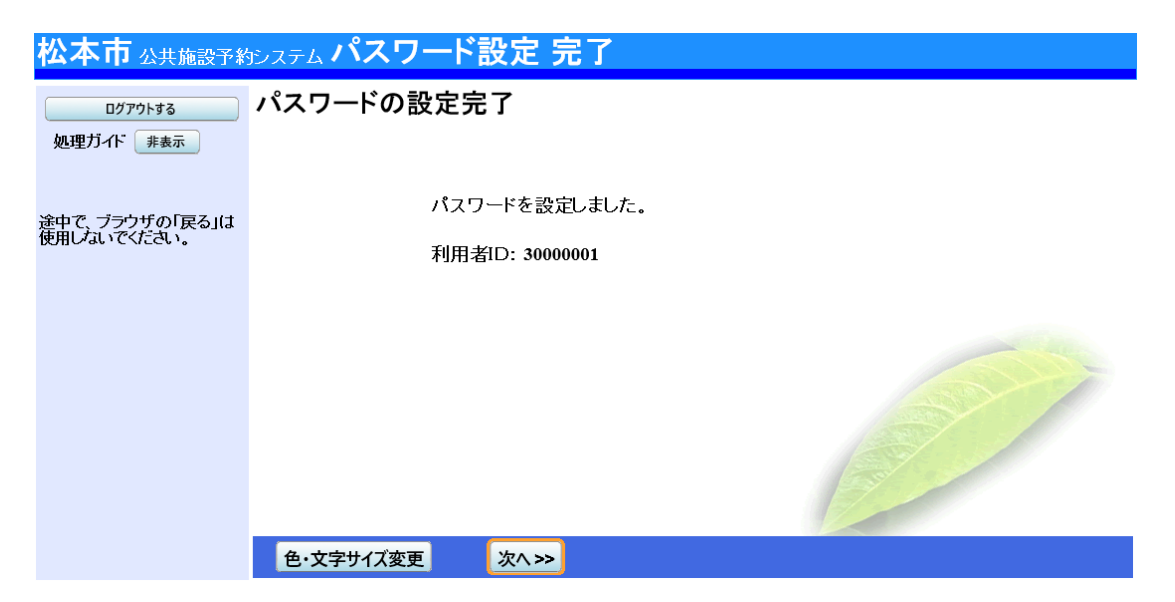